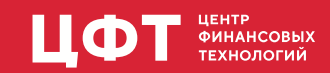

# Инструкция для Администратора СП 2MCA DBI

02/04/2025

# Оглавление

| Настройка БД                                                                      | . 1 |
|-----------------------------------------------------------------------------------|-----|
| Настройка БД Postgres.                                                            | . 1 |
| Миграция данных подсистемы доступа                                                | . 1 |
| Настройка СП Платформы 2 MCA DBI                                                  | . 2 |
| Дополнительные настройки СП                                                       | . 4 |
| Настройка внешнего пула (на примере сервера Tomcat)                               | . 9 |
| Настройка СП Платформы 2 MCA DBI при использовании БД Oracle с установленной      |     |
| серверной частью ТЯ                                                               | 11  |
| Настройка и запуск нескольких СП с одним MetaDB (Ignite) на базе Apache Tomcat    | 12  |
| Настройка и запуск сервиса DBI-Deployment-Rest                                    | 13  |
| Общее описание                                                                    | 13  |
| Настройка и запуск сервиса.                                                       | 13  |
| Выполнение DBI Deploy с помощью CFTUpdate                                         | 15  |
| Формирование и выполнение отложенных действий с помощью CFTUpdate                 | 15  |
| Настройка Сервера Лицензирования и формирование Контрольного Лицензионного Отчета |     |
| (КЛО)                                                                             | 16  |
| Приложение                                                                        | 17  |
| DefaultConfig.xml                                                                 | 17  |

# Настройка БД

## Настройка БД Postgres

Рекомендуемая версия PostgreSQL 13.4.0 и выше.

При создании базы данных рекомендуется задать параметр сортировки строк LC\_COLLATE значением С. Более подробную информацию о поддержке языковых стандартов смотрите документацию https://postgrespro.ru/docs/postgresql/13/locale

На пустой БД Postgres необходимо выполнить инициализацию БД командой -init для dbi-deployerrunner.jar.

Пример:

java -jar C:\dbi-deployer-runner.jar -init -user USER123 -pwd 123 -schema app -url jdbc:postgresql://localhost:65284/postgres?currentSchema=app -log deploy.log

-log - файл логирования;

```
-рwd, -р - пароль пользователя;
```

-schema, -s - наименование схемы, для которой будет выполняться команда;

-url - строка соединения со схемой;

-user, -u - пользователь, под которым выполняется инициализация схемы.

Внутренняя справка по модулю dbi-deployer-runner вызывается командой:

```
java -jar dbi-deployer-runner.jar -h
```

### Миграция данных подсистемы доступа

В DBI изменились некоторые подходы к использованию данных подсистемы доступа (в БД Postgres cxeмa uadm).

По этой причине перед установкой и настройкой АРМ **Администратор доступа 2.0** необходимо провести корректировку данных подсистемы доступа, если она не была произведена в ТЯ или до миграции с режима ТЯ на DBI.

Подробнее см. документацию к Администратор доступа 2.0 раздел Предварительная настройка https://nexus.cft.ru/dbi/uadmin/useradmin.pdf

# Настройка СП Платформы 2 MCA DBI

Корректный запуск и работа приложения Платформы 2 MCA DBI с БД Postgres возможны в конфигурациях:

- с использованием веб-сервера Apache Tomcat и внешнего пула соединений (подробно см. в разделе Настройка внешнего пула (на примере сервера Tomcat),
- с использованием одного из поддерживаемых веб-серверов (WebLogic, WebSphere, JBoss) и внутреннего пула соединений на базе Apache Tomcat.

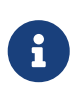

Внутреннему пулу соединений на базе Apache Tomcat соответствует указание значения настройки <data-source-lookup-class> ru.cft.platform.core.dao.datasource.tomcat.TomcatPoolDataSourceLookup в конфигурационном файле [cda-settings.xml], а также использование соответствующего префикса tomcat в параметрах [pool-settings.xml].

Для настройки внутреннего пула соединений на базе Apache Tomcat рекомендуется воспользоваться уже подготовленными конфигурационными файлами https://nexus.cft.ru/dbi/config.zip.

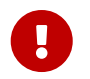

При использовании внутреннего пула соединений шифрование пароля к БД будет невозможно.

Распакуйте содержимое данного архива и скопируйте из него файлы настроек: settings.xml, pool-settings.xml, jaas-settings.xml, cda-settings.xml, log4j2.properties в <TOMCAT\_HOME>\webapps\. Файлы pool-settings.xml и cda-settings.xml взять из каталога "Настройки внутреннего пула". Также в каталог <TOMCAT\_HOME>\webapps\ скопируйте war-файл.

- settings.xml файл содержит настройки работы СП Платформы 2 MCA DBI;
- pool-settings.xml файл, в котором содержится информация о соединении с сервером БД;
- jaas-settings.xml файл содержит настройки аутентификации;
- cda-settings.xml файл содержит настройки доступа к данным;
- log4j2.properties файл содержит настройки журнала информационных сообщений;

Откройте на редактирование файл **[pool-settings.xml]**. Измените настройки соединения с БД Postgres на требуемые. Для этого отредактируйте пулы с алиасами **app\_srv\_pgs**, **app\_adm**, **security**, для каждого из пулов необходимо задать параметры url и password. Предлагается использовать предопределенные имена пользователей.

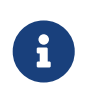

Для установки автоматических точек отката необходимо в пуле с алиасом **app\_srv\_pgs** в строку соединения с Postgres добавить параметры: & amp;autosave=ALWAYS& amp;cleanupSavepoints=true.

<entry key="tomcat-1.driver-url">jdbc:postgresql://SERVER:PORT/DB?currentSchema=app,rtl,aud,uadm,public &autosave=ALWAYS&cleanupSavepoints=true</entry>

Запуск СП Платформы 2 MCA DBI требует указания лицензионного пакета с включенным сервисом DBI, состоящего из следующих файлов:

- 1. файл лицензии инсталляции;
- 2. файл СУЛ;
- 3. файлы описаний приложений.

<entry key="lic.installation">FULL\_PATH\_TO\_INST\_LIC.lic</entry>
<entry key="lic.sul">FULL\_PATH\_TO\_SUL.lic</entry>
<entry key="lic.applications-1">FULL\_PATH\_TO\_APP\_1.xsap</entry>
<entry key="lic.applications-2">FULL\_PATH\_TO\_APP\_2.xsap</entry>

- 1. lic.installation полный путь до файла лицензии инсталляции;
- 2. lic.sul полный путь до файла СУЛ;
- lic.applications полный путь до файла с описанием приложения (допустимо использовать значение параметра key без номера - key="lic.applications", если необходимо подключить только одно описание).

Начиная с версии СП Платформы 2 МСА DBI 3.11.23 работа возможна только при наличии описаний (xsap) всех приложений указанных в лицензии (в строгом соответствии). В противном случае СП DBI не стартует с соответствующей диагностикой в логах СП.

Примеры:

1) при отсутствии необходимого описания в лог старта СП будет выведено:

0

ERROR LicContainer:31 - Ошибка формирования инсталляционной лицензии: ERROR LicContainer:31 - Описание приложения [CFT\_BANK\_2MCA] не найдено

2) при наличии описания, которое отсутствует в лицензии:

ERROR LicContainer:31 - Приложение 'EDO\_SIGN' отсутствует в лицензии!

Файлы лицензионного пакета стоит запрашивать у менеджера банка.

Для запуска СП Платформы 2 MCA DBI необходимо указать параметры запуска. Для этого нужно выполнить команду:

set "JAVA\_OPTS=-Xmx10g -Dibso.container.settings=<TOMCAT\_HOME>\webapps\settings.xml
-Dibso.container.jaas-settings=<TOMCAT\_HOME>\webapps\jaas-settings.xml"

-Xmx - указывает на количество выделяемой оперативной памяти.

Старт СП Платформы 2 MCA DBI осуществляется запуском скрипта startup.bat/sh, находящегося в <TOMCAT\_HOME>\bin.

Проверить корректность запуска СП Платформы 2MCA DBI можно, указав в адресной строке браузера строку вида:

<ServerName>:<port>/<ContextName>/diag,

или с помощью АРМа "ЦФТ - Навигатор", в окне "Подключение" в режиме "Подключение через HTTPсервер", ввести необходимые данные в поля "Пользователь" и "Пароль", и в поле "URL" указать

#### <ServerName>:<port>/<ContextName>/api ,

где

<ServerName> - доменное имя сервера, на котором установлен Сервер Приложений,

<ContextName> - контекст Сервера Приложений, обычно совпадает с именем war-файла,

<port> - порт, который использует сервер.

### Дополнительные настройки СП

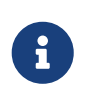

Включать дополнительные настройки необходимо с учетом требований к соответствующей настройке со стороны прикладной Системы, указанных в сопроводительных документах.

I. Для включения режима "Подставлять в запросы пустую строку (") вместо NULL, когда значение переменной не определено" в settings.xml СП необходимо прописать настройку:

<entry key="hibernate.string.nullToEmpty">true</entry>

**II.** Возможность записи в файл и чтения информации отладочных каналов реализована для СП Платформы 2 MCA DBI начиная с версии 3.0.25.

Для этого в settings.xml должна быть либо указана настройка до корневого каталога FIO:

<entry key="stdio.home\_path">~/FIO/schema\_name</entry>

при этом временные файлы с информацией отладочных каналов PIPE\_NAME.pipe (где PIPE\_NAME - имя отладочного канала) будут создаваться в дочернем каталоге ~/FIO/schema\_name/PIPEFILES.

Либо в settings.xml должен быть прописан путь к конкретной папке в настройке:

<entry key="path.pipe.files">C:\TEST\TEST</entry>

При вычитывании информации отладочных каналов при помощи АРМ "Монитор коммуникационного канала" соответствующие временные файлы удаляются.

Отключить работу сервиса возможно указав false в settings.xml для настройки:

<entry key="service.pipe.files">false</entry>

III. Для изменения версии протокола в settings.xml необходимо прописать настройку:

<entry key="protocol.version">9.49</entry>

IV. Возможность запуска нескольких СП Платформы 2 MCA DBI на одном узле реализована начиная

с версии 3.8.0.

Для этого при запуске очередного СП Платформы 2 MCA DBI необходимо:

1. Прописать параметры jvm в переменную окружения JAVA\_OPTS (на примере сервера Tomcat - файл setenv.bat/sh):

-Dru.cft.platform.ignite.isolate=true -Dru.cft.platform.ignite.port=XXXXX

- , где XXXXX уникальный номер порта подключения к ignite.
- 2. В файле pool-settings.xml в строке подключения к ignite поменять порт на заданный в п.1 (XXXXX).

Для запуска нескольких СП из IDE необходимо просписать параметры из пункта 1. в файле eclipse.ini. В этом случае запуск нескольких СП производится из нескольких, открытых одновременно IDE.

**V.** Для получения информации об установленной физической блокировке необходимо прописать настройку:

<entry key="lock-get-support">true</entry>

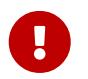

Методы получения информации о физических блокировках lock\_info.get\_info и lock\_info.check\_obj в БД Postgres не поддерживаются.

VI. Указание максимального размера области памяти Ignite.

Указать эту настройку в СП Платформы 2 MCA DBI можно начиная с версии 3.10.45.

Для этого необходимо прописать параметры jvm в переменную окружения JAVA\_OPTS (на примере сервера Tomcat - файл setenv.bat/sh):

-Dru.cft.platform.ignite.data.region.max.size=XXXXXX

, где XXXXXX - максимальный размер области памяти в байтах. Поддерживаются значения в ГБ/МБ/КБ, для этого нужно указать один из суффиксов g/G/m/M/k/K.

В Ignite есть ограничение для этого значения - указанный размер не должен быть меньше 10 МБ.

Если настройка не будет задана, то по умолчанию в Ignite будет выделена память размером 0.7 \* X , где X - значение -Xmx из настроек jvm.

VII. Настройка для генерации комментария, содержащего источник SQL-запроса.

В settings.xml СП DBI есть возможность указать параметр use\_appsrc\_sql\_comment, для включения генерации в SQL-запросе комментария, содержащего источник SQL-запроса (представление\операцию). По умолчанию выключен.

<entry key="use\_appsrc\_sql\_comment">true</entry>

VIII. Настройка копирования объекта при копировании параметра-ссылки.

По умолчанию при копировании параметра-ссылки происходит копирование объекта, на который указывает ссылка. Также существует возможность отключения копирования объекта при копировании параметра-ссылки на этот объект. Для этого в файл config\_orm.xml в тэг ddl2hbm необходимо добавить параметр saveValueRef со значением FALSE.

```
<?xml version="1.0"?>
<compilator>
<orm>
...
<ddl2hbm>
<saveValueRef>false</saveValueRef>
...
</ddl2hbm>
...
</orm>
</compilator>
```

**IX.** Настройка для включения/отключения режима перевызова dbms\_utility.get\_hash\_value в режиме DBI ORA.

В settings.xml СП DBI, настроенного в режиме DBI ORA, есть возможность указать параметр enablejava-hash-value, в зависимости от значения которого включается/отключается режим перевызова для dbms\_utility.get\_hash\_value, пример:

<entry key="enable-java-hash-value">true</entry>

Умолчательное значение - false (режим перевызова включен).

Если выставлено значение "enable-java-hash-value" = true, то в текстах операций при обращении к utils.hash\_value происходит вызов java-реализации - utils.hash\_value2;

если значение "enable-java-hash-value" = false, то при обращении к utils.hash\_value происходит вызов dbms\_utility.get\_hash\_value в БД Oracle.

X. Настройка запуска серверов заданий и сервиса контроля серверов заданий 2 MCA DBI.

Настройка серверов заданий и сервиса контроля серверов заданий аналогична такой же настройке для 2 MCA (см. документацию "Платформа 2 MCA", раздел "6.3.1.2. Настройка сервиса контроля серверов заданий 2 MCA").

Но для работы в режиме 2 MCA DBI вам потребуется запуск не только сервера заданий, но и запуск другого СП 2MCA DBI, который будет контролировать работу первого. Каждый сервер приложений/заданий контролирует работу других серверов заданий. Сам алгоритм контроля аналогичен алгоритму в 2MCA. Подробнее про запуск двух СП вы можете ознакомиться в разделе "IV. Возможность запуска нескольких СП Платформы 2 MCA DBI на одном узле реализована начиная с версии 3.8.0.".

**XI.** Настройка для замены идентификаторов объектов модели (операций и представлений) для проверки доступа.

Для проверки доступа на СП в режиме DBI PGS происходит конвертация ID объектов модели (операций, представлений) из MetaDB (igite) в локальные ID.

1. В settings.xml добавить параметр dao.security.id-matching.database-unit c database-unit из cdasettings.xml.

Пример:

```
<entry key="dao.security.id-matching.database-unit">ALIAS_NAME</entry>
```

2. В cda-settings.xml должен быть блок с алиасом ALIAS\_NAME.

Пример:

```
<database-unit alias="ALIAS_NAME">
    <database type="main">
        <data-source read-only="true">app_srv_ora</data-source>
        </database>
    </database-unit>
```

XII. Настройка БД MetaDB (Ignite) из файла.

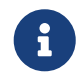

Возможность настройки Ignite из файла реализована для СП Платформы 2 MCA DBI начиная с версии 3.11.32.

Для того, чтобы переопределить умолчательные настройки Ignite, необходимо задать параметр -Dru.cft.platform.ignite.configuration, в значении которого указать путь до файла настроек конфигурации Ignite.

Возможные варианты задания параметра:

1. Добавить в переменную окружения JAVA\_OPTS:

SET JAVA\_OPTS=-Dru.cft.platform.ignite.configuration=<file\_path>/<file\_name>

2. Добавить параметр в переменную окружения JAVA\_OPTS (на примере сервера Tomcat - файл setenv.bat/sh):

-Dru.cft.platform.ignite.configuration=<file\_path>/<file\_name>

3. Добавить параметр в eclipse.ini:

-Dru.cft.platform.ignite.configuration=<file\_path>/<file\_name>

4. Добавить параметр в окне VM arguments при запуске СП в IDE:

-Dru.cft.platform.ignite.configuration=<file\_path>/<file\_name>

Если содержимое файла настроек некорректно или путь до него не задан/не существует, то используются встроенные умолчательные настройки - DefaultConfig.xml.

Приоритет настроек Ignite:

- 1. Переменные окружения.
- 2. Пользовательский файл конфигурации.
- 3. Умолчательные настройки.

### Настройка внешнего пула (на примере сервера Tomcat)

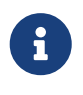

Возможность подключения к внешнему пулу реализована для СП Платформы 2 МСА DBI начиная с версии 3.0.31.

Работа настроенного внешнего пула соединений возможна только при использовании web-архива, собранного без библиотеки postgresql.

### Настройка сервера

Необходимо настроить сервер согласно инструкции с официального сайта https://tomcat.apache.org/ (в соответствии с установленной версией).

Затем в <TOMCAT\_HOME>\lib необходимо добавить postgresql-X.X.X.jar (Подробнее про добавление библиотек см. документацию на официальном сайте https://tomcat.apache.org/).

В <TOMCAT\_HOME>\conf\context.xml нужно добавить ресурсы JNDI DataSource для источников данных data-source-dbi и data-source-adm:

```
<Context>

<Resource name="postgres"
auth="Container"
type="javax.sql.DataSource"
driverClassName="org.postgresql.Driver"
url="jdbc:postgresql://SERVER:PORT/DB?currentSchema=app,rtl,aud,uadm,public"
username="postgres"
password="1"
removeAbandonedOnBorrow="true"
removeAbandonedTimeout="90"
logAbandoned="true"
maxTotal="20"
maxIdle="10"
maxWaitMillis="-1"/>
</Context>
```

В приведённом примере JNDI Name в cda-settings.xml будут соответствовать: java:/comp/env/postgres

### Настройка пулов

Для настройки внешнего пула соединений на базе Apache Tomcat рекомендуется воспользоваться уже подготовленными конфигурационными файлами https://nexus.cft.ru/dbi/config.zip.

Распакуйте содержимое данного архива и скопируйте из него файлы настроек: settings.xml, pool-settings.xml, jaas-settings.xml, cda-settings.xml, log4j2.properties в <TOMCAT\_HOME>\webapps\. Файлы pool-settings.xml и cda-settings.xml взять из каталога "Настройки внешнего пула". Также в каталог <TOMCAT\_HOME>\webapps\ скопируйте war-файл.

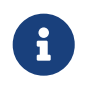

Поскольку для работы **Apache Ignite** нельзя использовать внешний пул, в подготовленном конфигурационном файле **pool-settings.xml** для него настроен внутренний пул.

Далее нужно убедиться, что в **cda-settings.xml** корректно указаны имена ресурсов JNDI DataSource источников данных для внешнего пула соединений:

```
<?xml version="1.0" encoding="windows-1251"?>
<!DOCTYPE cda-configuration SYSTEM "cda-settings.dtd">
<cda-configuration>
    <transaction-manager-lookup-
class>ru.cft.platform.core.dao.datasource.impl.XATransactionManagerLookup</transaction</pre>
-manager-lookup-class>
    <data-source-lookup-
class>ru.cft.platform.core.dao.datasource.impl.xa.JNDIDataSourceLookup</data-source-
lookup-class>
    <connection-factory-
class>ru.cft.platform.core.container.connection.ConnectionFactory</connection-factory-</pre>
class>
    <database-units defaultDatabaseType="main">
        <database-unit alias="BUSINESS">
            <database type="main">
                <data-source-dbi>java:/comp/env/postgres</data-source-dbi>
                <data-source-adm>java:/comp/env/postgres</data-source-adm>
            </database>
        </database-unit>
        <database-unit alias="SYSTEM">
            <database type="main">
                <data-source>java:/comp/env/postgres</data-source>
            </database>
        </database-unit>
        <database-unit alias="SECURITY">
            <database type="main">
                <data-source>java:/comp/env/postgres</data-source>
            </database>
        </database-unit>
        <database-unit alias="AUDIT">
            <database type="main">
                <data-source>java:/comp/env/postgres</data-source>
            </database>
        </database-unit>
    </database-units>
    <database-units>
        <data-source-lookup-
class>ru.cft.platform.core.dao.datasource.tomcat.TomcatPoolDataSourceLookup</data-</pre>
source-lookup-class>
        <database-unit alias="METAMODEL">
            <database type="main">
                <data-source read-only="true">ignite</data-source>
            </database>
        </database-unit>
    </database-units>
```

### Настройка СП Платформы 2 МСА DBI при использовании БД Oracle с установленной серверной частью ТЯ

### Настройка пулов

Для настройки внешнего пула соединений на базе Apache Tomcat рекомендуется воспользоваться уже подготовленными конфигурационными файлами https://nexus.cft.ru/dbi/config.zip.

Распакуйте содержимое данного архива и скопируйте из него файлы настроек: settings.xml, poolsettings.xml, jaas-settings.xml, cda-settings.xml, log4j2.properties в <TOMCAT\_HOME>\webapps\. Файлы pool-settings.xml и cda-settings.xml взять из каталога "Настройка при оспользовании БД Oracle". Также в каталог <TOMCAT\_HOME>\webapps\ скопируйте war-файл.

В settings.xml для настроек database-unit:

- dao.business.database-unit, dao.system.database-unit и dao.security.database-unit указать основной database-unit из cda-settings.xml
- dao.metamodel.database-unit указать database-unit для метаданных из cda-settings.xml

#### Пример

```
<entry key="dao.business.database-unit">DATA</entry>
<entry key="dao.system.database-unit">DATA</entry>
<entry key="dao.security.database-unit">DATA</entry>
<entry key="dao.metamodel.database-unit">METAMODEL</entry>
```

#### Работа с БД Oracle без установленной серверной части ТЯ

СП Платформы 2 МСА DBI в экспериментальном режиме поддерживает работу с БД Oracle без установленной серверной части ТЯ. Режим работы определяется автоматически. Возможно принудительно включить режим работы без серверной части ТЯ. Для этого в конфигурационном файле **cda-settings.xml** в database-unit, с настроенными пулами соединений с БД Oracle, необходимо добавить параметр:

```
core1-usage-off="true"
```

Пример

```
<database-unit alias="DATA">
	<database type="main" core1-usage-off="true">
		<data-source-dbi>main</data-source-dbi>
		<data-source-adm>adm</data-source-adm>
	</database>
</database-unit>
```

# Настройка и запуск нескольких СП с одним MetaDB (Ignite) на базе Apache Tomcat

Для запуска СП1 с MetaDB необходимо в settings.xml указать настройки:

<entry key="ignore.mappings">1</entry>
<entry key="ignore.business.application">1</entry>

С этой настройкой СП1 поднимется без загрузки business-model и business-application, что уменьшит время старта СП Платформы 2MCA DBI.

Проверить корректность запуска СП Платформы 2MCA DBI можно, указав в адресной строке браузера строку вида:

<ServerName>:<port>/<ContextName>/diag (подробнее см. в разделе Настройка СП Платформы 2 MCA
DBI).

Работа на данном СП запрещена в целях обеспечения стабильности работы всех зависящих от него СП. Другие запросы WebAPI к СП1 с MetaDB будут выбрасывать исключение и возвращать HTTPответ со статусом 500 "Нет приложения", в том числе при подключении APMa "ЦФТ - Навигатор" будет возникать ошибка.

Для запуска СП2-СПN **на том же war** с использованием MetaDB (Ignite) СП1 необходимо в **settings.xml** указать настройку:

<entry key="ignore.meta-db">1</entry>

С этой настройкой СП2-СПN поднимется без запуска MetaDB (Ignite), поэтому в это время уже должен быть запущен СП1.

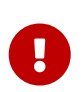

Для всех СП в **settings.xml** должен быть указан один и тот же лицензионный пакет (лицензия и описание). Если указан пакет лицензирования, то СП следует запускать последовательно.

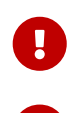

В pool-settings.xml настройки Ignite также должны совпадать.

Метамодели СП2-СПN должны соответствовать метамодели СП1 с MetaDB.

## Настройка и запуск сервиса DBI-Deployment-Rest

### Общее описание

Rest сервис DBI Deployer. Предназначен для выполнения обновления структуры хранения данных в альтернативной БД в безынтерфейсном режиме при помощи rest-запросов.

Обновление структуры хранения выполняется на этапе "Импорт элементов модели" в программе установки обновлений (CFTUpdate), запущенной в безынтерфейсном режиме с подключением к Серверу приложений (Подробнее, см. документацию к АРМ "Программа установки обновления").

Для корректной работы сервиса требуется:

- 1. конфигурационный файл application.properties
- 2. файл разметки \*.pck

Ограничение: запуск сервиса возможен только на веб-сервере Apache Tomcat.

### Настройка и запуск сервиса

Для запуска DBI-Deployment-Rest сервиса необходимо настроить конфигурационный файл application.properties и развернуть war-архив сервиса на веб-сервере Apache Tomcat.

### Получение WAR с сервисом

Для получения dbi-deployment-rest.war из репозитория в командной строке необходимо выполнить команду:

```
mvn dependency:get
-DremoteRepositories=<maven-repo-url>
-Dartifact=ibso:dbi-deployment-rest:<version>
-Dtransitive=false
-Dpackaging=war
```

-Ddest=dbi-deployer-rest.war

### Настройка конфигурационного файла application.properties

Общий пример файла настроек:

```
logging.level.root=debug
logging.level.org.springframework=debug
logging.file.name=/opt/tomcat/logs/dbi-deployment-rest.log
fio.path=/db1/FIO/logs
#database.datasource=java:/comp/env/postgres
database.url = jdbc:postgresql://localhost:5432/postgres?currentSchema=app,rtl,aud,uadm,public
database.user = postgres
database.pwd = 1
```

database.schema = app

war.path=/opt/tomcat/webapps
war.name=2mca.war
war.model\_name=business-model.jar

login.owner=IBS

где

logging.file.name - файл логирования сервиса;

fio.path - <путь до каталога FIO> используется для записи в pipe, чтобы монитор коммуникационного канала мог вычитывать информацию о ходе выполнения деплоя;

database.schema - схема для развёртывания;

war.path - <путь до war apхива>;

war.name - <имя war apхива>;

war.model\_name - <имя jar-файла модели из war архива>;

login.owner - пользователь, под которым разрешено запускать DBI Deployer.

#### Параметры для настройки соединения

Тип соединения для сервиса определяется в зависимости от указанных в файле application.properties параметров соединения.

#### Использование внешнего пула соединений Apache Tomcat

database.datasource - параметр для настройки коннекта при использовании внешнего пула соединений Apache Tomcat. Если данная настройка указана, используется внешний пул.

В файл \${catalina.base}\conf\context.xml в секцию Context добавить информацию о ресурсах JNDI DataSource для источников данных (подробно см. в разделе Настройка внешнего пула (на примере сервера Tomcat))

#### Настройки коннекта, если нет внешнего пула соединений

Указать параметры соединения:

database.url - строка соединения со схемой;

database.user - пользователь;

database.pwd - пароль.

#### Настройка Apache Tomcat и запуск сервиса

Скопировать dbi-deployment-rest.war в \${catalina.base}/webapps

В переменнную JAVA\_OPTS добавить каталог с расположением конфигурационного файла -Dspring.config.additional-location=\${CATALINA\_HOME}/<каталог>/.

В этот каталог поместить конфигурационный файл application.properties.

Пример:

```
`set JAVA_OPTS=... -Dspring.config.additional-location=settings\application.properties`
```

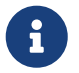

Сервис запустится при старте Apache Tomcat одновременно с Сервером Приложений.

Для проверки работоспосбности сервиса и получения информации о его версии в браузере выполнить:

<url:port>/dbi-deployment-rest/diag

пример:

`localhost:8080/dbi-deployment-rest/diag`

пример результата:

'dbi-deployment-rest version : 0.0.1-SNAPSHOT dbi-deployment version : 2.1.2-SNAPSHOT'

### Выполнение DBI Deploy с помощью CFTUpdate

Доступно начиная с версии CFTUpdate 6.0.1.104. Для более подробной информации см. документацию к APM "Программа установки обновления".

Пример команды безынтерфейсного запуска:

```
`CFTUpdate.exe "C:\WORK\DBI_DEPLOY.xml" /SILENT /CONNECT="IBS/IBS@http://127.0.0.1:8080/2mca/api" /SERVER="EXTERNAL"`
```

# Формирование и выполнение отложенных действий с помощью CFTUpdate

Доступно начиная с версии CFTUpdate 6.0.1.107. Формирование отложенных действий осуществляется при наличии параметра "Режим отложенных действий" (delayed-actions-mode) в сценарии CFTUpdate на шаге "Импорт элементов модели".

Выполнение отложенных действий осуществляется при наличии в сценарии CFTUpdate шагов "Выполнение отложенных действий" для групп CREATE\_RESTRICTIONS и/или FILL\_SYSTEM\_COLUMNS.

Для более подробной информации см. документацию к CFT Platform IDE "Развертывание ресурсов на схему с отложенными действиями"

# Настройка Сервера Лицензирования и формирование Контрольного Лицензионного Отчета (КЛО)

Доступно начиная с версии СП Платформы 2 МСА DBI 3.11.23 (при предварительной инициализации БД с помощью Deployer версии 3.1.23 и выше).

Формирование КЛО осуществляется ежедневно по заданному расписанию при запуске СП Платформы 2 MCA DBI с использованием полного лицензионного пакета в режиме **Сервера Лицензирования** и только при работе с **БД Postgres**.

Для запуска Сервера Лицензирования и настройки расписания формирования КЛО в **settings.xml** следует указать следующие параметры:

```
<entry key="lic.server">true</entry>
<entry key="klo.period">01:00:00</entry>
```

, где lic.server - настройка запуска Сервера Лицензирования (умолчательное значение: false);

klo.period - настройка ежедневного времени запуска расчета КЛО в формате hh:mm:ss (учитывается, если запущен Сервер Лицензирования, умолчательное значение: 03:00:00).

Ограничения:

- 0
- Для каждой БД Postgres должен быть настроен только один СП Платформы 2 MCA DBI в режиме Сервера Лицензирования.
- КЛО формируется в 16 потоков, поэтому существующая настройка **maximum**connection-count в файле pool-settings.xml в строке подключения к ignite должна быть увеличена на 16 (содержать значение 18 и выше).

# Приложение

## DefaultConfig.xml

```
<IgniteConfiguration>
    <igniteInstanceName>CORE-METAMODEL-NODE</igniteInstanceName>
    <stripedPoolSize>12</stripedPoolSize>
    <utilityCacheKeepAliveTime>60000</utilityCacheKeepAliveTime>
    <daemon>false</daemon>
    <rebalanceThreadPoolSize>3</rebalanceThreadPoolSize>
    <rebalanceTimeout>10000</rebalanceTimeout>
    <rebalanceThrottle>0</rebalanceThrottle>
    <rebalanceBatchSize>524288</rebalanceBatchSize>
    <cacheSanityCheckEnabled>true</cacheSanityCheckEnabled>
    <failureDetectionTimeout>10000</failureDetectionTimeout>
    <clientFailureDetectionTimeout>30000</clientFailureDetectionTimeout>
    <snapshotPath>snapshots</snapshotPath>
    <snapshotThreadPoolSize>4</snapshotThreadPoolSize>
    <activeOnStart>true</activeOnStart>
    <clusterStateOnStart />
    <shutdown>IMMEDIATE</shutdown>
    <dataStorageConfiguration>
        <pageSize>0</pageSize>
        <lockWaitTime>10000</lockWaitTime>
        <checkpointThreads>4</checkpointThreads>
        <checkpointWriteOrder>SEQUENTIAL</checkpointWriteOrder>
        <maxWalArchiveSize>1073741824</maxWalArchiveSize>
        <walSegments>10</walSegments>
        <walSegmentSize>67108864</walSegmentSize>
        <walPath>db/wal</walPath>
        <walArchivePath>db/wal/archive</walArchivePath>
        <cdcWalPath>db/wal/cdc</cdcWalPath>
        <metricsEnabled>false</metricsEnabled>
        <walMode>LOG ONLY</walMode>
        <alwaysWriteFullPages>false</alwaysWriteFullPages>
        <metricsRateTimeInterval>60000</metricsRateTimeInterval>
        <walAutoArchiveAfterInactivity>-1</walAutoArchiveAfterInactivity>
        <walForceArchiveTimeout>-1</walForceArchiveTimeout>
        <writeThrottlingEnabled>false</writeThrottlingEnabled>
        <walCompactionEnabled>false</walCompactionEnabled>
        <walCompactionLevel>1</walCompactionLevel>
        <checkpointReadLockTimeout />
        <walPageCompression>DISABLED</walPageCompression>
        <walPageCompressionLevel />
        <defragmentationThreadPoolSize>4</defragmentationThreadPoolSize>
        <minWalArchiveSize>-1</minWalArchiveSize>
        <defaultDataRegionConfiguration>
            <name>default</name>
            <maxSize>5976254054</maxSize>
            <pageEvictionMode>DISABLED</pageEvictionMode>
```

```
<pageReplacementMode>CLOCK</pageReplacementMode>
        <evictionThreshold>0.9</evictionThreshold>
        <emptyPagesPoolSize>100</emptyPagesPoolSize>
        <metricsEnabled>false</metricsEnabled>
        <metricsSubIntervalCount>5</metricsSubIntervalCount>
        <metricsRateTimeInterval>60000</metricsRateTimeInterval>
        <persistenceEnabled>false</persistenceEnabled>
        <lazyMemoryAllocation>true</lazyMemoryAllocation>
        <cdcEnabled>false</cdcEnabled>
        <checkpointPageBufferSize>0</checkpointPageBufferSize>
        <initialSize>268435456</initialSize>
    </defaultDataRegionConfiguration>
    <concurrencyLevel>12</concurrencyLevel>
    <walFlushFrequency>2000</walFlushFrequency>
    <walRecordIteratorBufferSize>67108864</walRecordIteratorBufferSize>
    <walFsyncDelayNanos>1000</walFsyncDelayNanos>
    <metricsSubIntervalCount>5</metricsSubIntervalCount>
    <systemDataRegionConfiguration>
        <maxSize>104857600</maxSize>
        <initialSize>41943040</initialSize>
    </systemDataRegionConfiguration>
    <systemRegionMaxSize>104857600</systemRegionMaxSize>
    <checkpointFrequency>180000</checkpointFrequency>
    <systemRegionInitialSize>41943040</systemRegionInitialSize>
    <encryptionConfiguration>
        <reencryptionRateLimit>0.0</reencryptionRateLimit>
        <reencryptionBatchSize>100</reencryptionBatchSize>
    </encryptionConfiguration>
    <walThreadLocalBufferSize>131072</walThreadLocalBufferSize>
    <walHistorySize>20</walHistorySize>
    <walBufferSize>16777216</walBufferSize>
</dataStorageConfiguration>
<clientConnectorConfiguration>
    <port>65482</port>
    <portRange>100</portRange>
    <tcpNoDelay>true</tcpNoDelay>
    <threadPoolSize>12</threadPoolSize>
    <idleTimeout>0</idleTimeout>
    <handshakeTimeout>10000</handshakeTimeout>
    <jdbcEnabled>true</jdbcEnabled>
    <odbcEnabled>true</odbcEnabled>
    <sslEnabled>false</sslEnabled>
    <sslClientAuth>false</sslClientAuth>
    <socketSendBufferSize>0</socketSendBufferSize>
    <socketReceiveBufferSize>0</socketReceiveBufferSize>
    <thinClientEnabled>true</thinClientEnabled>
    <maxOpenCursorsPerConnection>128</maxOpenCursorsPerConnection>
    <thinClientConfiguration>
        <maxActiveTxPerConnection>100</maxActiveTxPerConnection>
        <maxActiveComputeTasksPerConnection>0
        </maxActiveComputeTasksPerConnection>
```

</thinClientConfiguration> <useIgniteSslContextFactory>true</useIgniteSslContextFactory> <selectorCount>6</selectorCount> </clientConnectorConfiguration> <deploymentMode>SHARED</deploymentMode> <gridName>CORE-METAMODEL-NODE</pridName> <shutdownPolicy>IMMEDIATE</shutdownPolicy> <marshalLocalJobs>false</marshalLocalJobs> <systemThreadPoolSize>12</systemThreadPoolSize> <sqlQueryHistorySize>1000</sqlQueryHistorySize> <publicThreadPoolSize>12</publicThreadPoolSize> <asyncCallbackPoolSize>12</asyncCallbackPoolSize> <buildIndexThreadPoolSize>3</buildIndexThreadPoolSize> <serviceThreadPoolSize>12</serviceThreadPoolSize> <peerClassLoadingThreadPoolSize>2</peerClassLoadingThreadPoolSize> <dataStreamerThreadPoolSize>12</dataStreamerThreadPoolSize> <managementThreadPoolSize>4</managementThreadPoolSize> <queryThreadPoolSize>12</queryThreadPoolSize> <defaultQueryTimeout>0</defaultQueryTimeout> <peerClassLoadingEnabled>false</peerClassLoadingEnabled> <metricsHistorySize>10000</metricsHistorySize> <networkCompressionLevel>1</networkCompressionLevel> <rebalanceBatchesPrefetchCount>3</rebalanceBatchesPrefetchCount> <segmentationResolveAttempts>2</segmentationResolveAttempts> <metricsExpireTime>9223372036854775807</metricsExpireTime> <waitForSegmentOnStart>true</waitForSegmentOnStart> <discoveryStartupDelay>60000</discoveryStartupDelay> <segmentCheckFrequency>10000</segmentCheckFrequency> <segmentationPolicy>STOP</segmentationPolicy> <networkSendRetryCount>3</networkSendRetryCount> <metricsUpdateFrequency>2000</metricsUpdateFrequency> <networkSendRetryDelay>1000</networkSendRetryDelay> <systemWorkerBlockedTimeout /> <connectorConfiguration> <port>11211</port> <noDelay>true</noDelay> <idleTimeout>7000</idleTimeout> <sslEnabled>false</sslEnabled> <sslClientAuth>false</sslClientAuth> <portRange>100</portRange> <threadPoolSize>12</threadPoolSize> <idleQueryCursorCheckFrequency>60000</idleQueryCursorCheckFrequency> <idleQueryCursorTimeout>600000</idleQueryCursorTimeout> <receiveBufferSize>32768</receiveBufferSize> <sendQueueLimit>0</sendQueueLimit> <directBuffer>false</directBuffer> <selectorCount>4</selectorCount> <sendBufferSize>32768</sendBufferSize> </connectorConfiguration> <localEventListeners /> <atomicConfiguration>

```
<cacheMode>PARTITIONED</cacheMode>
        <backups>1</backups>
        <atomicSequenceReserveSize>1000</atomicSequenceReserveSize>
        <groupName />
    </atomicConfiguration>
    <lateAffinityAssignment>true</lateAffinityAssignment>
    <longQueryWarningTimeout>3000</longQueryWarningTimeout>
    <autoActivationEnabled>true</autoActivationEnabled>
    <mvccVacuumThreadCount>2</mvccVacuumThreadCount>
    <mvccVacuumFrequency>5000</mvccVacuumFrequency>
    <sqlConfiguration>
        <validationEnabled>false</validationEnabled>
        <sqlQueryHistorySize>1000</sqlQueryHistorySize>
        <defaultQueryTimeout>0</defaultQueryTimeout>
        <longQueryWarningTimeout>3000</longQueryWarningTimeout>
    </sqlConfiguration>
    <transactionConfiguration>
        <txTimeoutOnPartitionMapExchange>0</txTimeoutOnPartitionMapExchange>
        <deadlockTimeout>10000</deadlockTimeout>
        <pessimisticTxLogSize>0</pessimisticTxLogSize>
        <pessimisticTxLogLinger>10000</pessimisticTxLogLinger>
        <txSerializableEnabled>false</txSerializableEnabled>
        <defaultTxIsolation>REPEATABLE READ</defaultTxIsolation>
        <useJtaSynchronization>false</useJtaSynchronization>
        <defaultTxConcurrency>PESSIMISTIC</defaultTxConcurrency>
        <defaultTxTimeout>0</defaultTxTimeout>
    </transactionConfiguration>
    <timeServerPortBase>31100</timeServerPortBase>
    <timeServerPortRange>100</timeServerPortRange>
    <authenticationEnabled>false</authenticationEnabled>
    <metricsLogFrequency>60000</metricsLogFrequency>
    <allSegmentationResolversPassRequired>true
    </allSegmentationResolversPassRequired>
    <peerClassLoadingMissedResourcesCacheSize>100
    </peerClassLoadingMissedResourcesCacheSize>
    <networkTimeout>5000</networkTimeout>
    <localHost>127.0.0.1</localHost>
</IgniteConfiguration>
```